## 南京邮电大学 2022 届毕业生签约流程

1. 学生登录: 南京邮电大学就业信息服务平台

https://njupt.91job.org.cn/sub-station/home/10293

| 「東京都堂」<br>Recipy Chinese of Design of The | 《 就业创业网                           | 学生中心                            |                     |                | ٩          | 你好 🗘 | 退出 |
|-------------------------------------------|-----------------------------------|---------------------------------|---------------------|----------------|------------|------|----|
| 网站首页                                      | 学生首页                              | 求职中心                            | 就业手续                | 账号管理           |            |      |    |
| ⊘ 当前位置:学生中                                | 中心                                |                                 |                     |                |            |      |    |
|                                           |                                   |                                 |                     |                | -          |      |    |
| 生源核对求职意                                   | 向就业推荐表我的简历                        | 就业信息 待参加活动                      | 动已投简历收藏职位           | 待面试签约中         | 解约中        |      |    |
| 日相次 日至10                                  | 5 已提父 木元成                         | 木工扱 0                           | 0 0                 | 0 1            |            | 暂无数据 |    |
| ■ 我的日程                                    |                                   |                                 | 未读消息                |                | 更多>>       |      |    |
| 2021年10月                                  |                                   |                                 |                     |                |            |      |    |
| - =<br>▲ 18 <b>1</b> 9                    |                                   | 六 日<br>23 24                    |                     |                |            |      |    |
|                                           | <u>_</u>                          |                                 |                     | 智元政語           |            |      |    |
|                                           | 暂无数据                              |                                 |                     |                |            |      |    |
|                                           |                                   |                                 |                     |                |            |      |    |
| 2. 杳看签约信                                  | 息                                 |                                 |                     |                |            |      |    |
|                                           |                                   |                                 |                     |                |            |      |    |
| 南京都電                                      | 大学 就业创业网                          | 学生中心                            |                     |                | ○ 你好       | ① 退出 |    |
|                                           |                                   |                                 |                     |                |            |      |    |
| 网站首页                                      | 学生首页                              | 求职中心                            | 就业手续                | 账号管理           |            |      |    |
| 当前位置:学生     学生                            | 中心 一 网上签约                         |                                 |                     |                |            |      |    |
| ● 如您的意向签                                  | 约单位已在本系统注册且通过资                    | 质审核,单位可与您办理网上多                  | 医约手续!意向签约单位向您发      | 出签约邀请后,请您在应约截山 | 时间前进行应约回复。 |      |    |
| 如查看详情后<br>协议书修改:                          | 后,对邀约函内容有异议,请先联<br>若学校未审核,可联系单位修改 | 系用人单位修改后,再应约。<br>邀约;若学校已审核,可先办现 | 里解约,再重新签约。          |                |            |      |    |
| 南方测示早有                                    | 期公司五                              | 网络测试14                          |                     |                |            |      |    |
| 民 最新状态:                                   | 等待学生应约                            | ⑦ 邀约时间:                         | 2021-10-19 15:42:29 |                | 查看详情       |      |    |
| ▲ 最新操作时                                   | 间: 2021-10-19 15:45:37            | ③ 应约截止时                         | 间: 2021-10-30 15:42 |                |            |      |    |
|                                           |                                   |                                 |                     |                |            |      |    |
|                                           |                                   |                                 |                     |                |            |      |    |
|                                           |                                   |                                 |                     |                |            |      |    |

3. 核对签约信息是否有误,如有误,联系单位进行修改。若无误,同意签约,点 击下方"接受"按钮;不同意签约,点击下方"拒绝"按钮。

| 查看签约详情  |            |             |            |             |                  | × | • |
|---------|------------|-------------|------------|-------------|------------------|---|---|
| ■ 签约信息  |            |             |            |             |                  | ~ |   |
| 职位类别:   | 工程技术人员     | 拟聘用职位:      | 网络测试14     | 应约截止时间:     | 2021-10-30 15:42 |   |   |
| 试用期(天): | 30         | 试用起薪(万元/年): | 10         | 转正起薪(万元/年): | 15               |   |   |
| 报道地点:   | 江苏省南京市鼓楼区  | 报道期限:       | 2022-11-07 | 实际工作地点:     | 江苏省南京市鼓楼区        |   |   |
| 报道要求:   | 报到证,毕业证    |             |            |             |                  |   |   |
| 其他约定:   |            |             |            |             |                  |   |   |
| ■ 单位信息  |            |             |            |             |                  | ~ |   |
| 单位名称:   | 南京测元昊有限公司五 | 统一社会信用代码:   | 南京测元昊有限公司五 | 单位性质:       | 其他               |   |   |
| 单位行业    | 采矿业        | 单位所在地:      | 北京市市辖区     | 单位地址:       |                  |   |   |
| 单位联系人:  |            | 联系电话:       |            | 联系人手机:      |                  |   |   |
| 联系人邮箱:  |            |             |            |             |                  |   |   |

其中:若签约单位不接收档案,则报到证签发类别需学生选择"回生源地报到", 其他信息根据学生生源所在地自动生成,原则上无需修改

| ■ 报到证信息    |        |        |           |              |            |          |
|------------|--------|--------|-----------|--------------|------------|----------|
| * 报到证签发类别: | 回生源地报到 | $\sim$ | *报到证签往单位: | 省市人力资源和社会保障局 | * 签往单位所在地: |          |
| ■ 档案信息     |        |        |           |              |            |          |
| * 档案接收:    | 不接收    | $\sim$ | * 档案转递单位: | 省市人力资源和社会保障局 | 档案转递地址:    | 省 市人民路1号 |
| 档案转递邮编:    | 453000 |        | 档案转递联系人:  | 档案室          | 档案转递联系电话:  | 0373-    |
| ■ 户口信息     |        |        |           |              |            |          |
| * 户口接收:    | 不接收    | ~      |           |              |            |          |
|            |        |        |           |              |            |          |
|            |        |        |           |              |            | 接受 拒绝 取消 |

注意:学生只能接受一家单位邀约,一旦接受不可签约其他单位,请

## 同学们慎重思考, 诚信签约。

5. 接受邀约,填入验证码,并提交。

|                                 | 91J0B                                                                                                    | 省急机业<br>1job.org.cn —                                                                                        | 学生中心    |                                                                                                    |                                      | 名 你好, 🔶                                                                                                    | 退出   |
|---------------------------------|----------------------------------------------------------------------------------------------------|----------------------------------------------------------------------------------------------------|---------|----------------------------------------------------------------------------------------------------|--------------------------------------|----------------------------------------------------------------------------------------------------|------|
| 网站的                             | 首页                                                                                                    | 学生首页                                                                                                    | 求职中心    | 就业手续                                                                                                    | 账号管理                                 |                                                                                                    |      |
| <ul> <li>● 当前</li> </ul>        | 前位置: 学生中心                                                                                                    | 一 网上签约                                                                                                    |         |                                                                                                    |                                      |                                                                                                    |      |
| •<br>9<br>9<br>8<br>8<br>8<br>8 | <ul> <li>加速前半時間、対<br/>加速前半時間、対<br/>加速前半時間、対<br/>が以下時点:名字</li> <li>朝京別元実有限公</li> <li>単新明子(第二)</li> <li>単新明子(第二)</li> <li>単新明子(第二)</li> <li>単新明子(第二)</li> <li>単新明子(第二)</li> <li>単新明子(第二)</li> </ul> | 公正在木系(1)1日14(1)500<br>第0回内(6)<br>総大市時代<br>可五<br>第10日<br>第10日<br>第10日<br>第10日<br>第10日<br>第10日<br>第10日<br>第10日 |         | 数単的単位者で表示 19年<br>(500年1月1日)<br>(500日日)<br>(500日日)<br>(5 | NISが改美に、 まなたちの数にから<br>( 外が用当社 (2956) | (1997)<br>(1997)<br>( |      |
| R                               | 南京测元吴有限公                                                                                                    | 司五                                                                                                    | 网络测试14  |                                                                                                    |                                      |                                                                                                    | 问题反进 |
| e                               | 最新状态:                                                                                                    | 签约失败 (学校审核未通过)                                                                                               | C 遂约时间: | 2021-10-19 17:36:19                                                                                                    |                                      | <b>宣告详</b> 情                                                                                                    |      |

<sup>6.</sup> 提交验证码后, 扫码签名

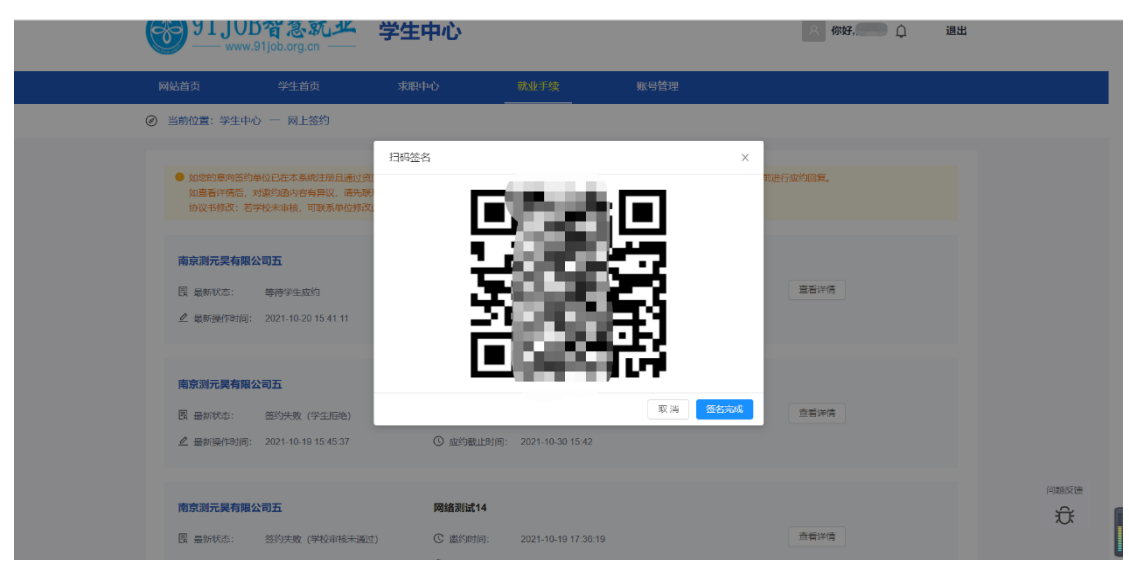

点击签名处,使用正楷在框内签名,并点击"使用",回二维码页面点击"签名 完成"。签约完成

|                  | 上上签一随时                                                                                                    | 随地。                                               | 想怨就复                                                                                                    | <u>e</u>                                  | ••• | $\times$ | 上上签一随时随出 | 也,想签献签 |                |
|------------------|----------------------------------------------------------------------------------------------------|---------------------------------------------------|----------------------------------------------------------------------------------------------------|-------------------------------------------|-----|----------|----------|--------|----------------|
|                  | 毕业生的                                                                                                    | 就业协                                               | 议书                                                                                                    | λ                                         |     | r        |          |        | ] =            |
| 121112101121     | (第二)                                                                                                    | 联: 出方留存)                                          |                                                                                                    |                                           |     |          |          |        | (P)            |
| 友放院校(計)          | <sup>收)</sup> 南京邸电大学<br>2013年                                                                                                    | <b>能校代码</b> 1                                     | 10293 編六                                                                                                    | 2022.                                     |     | 1        |          |        | P              |
| - TLO            | · · · · · · · · · · · · · · · · · · ·                                                                                                    | 1057                                              | 代码                                                                                                    |                                           |     |          |          |        |                |
| AL RAIN          | 16 16 16 16 16 16 16 16 16 16 16 16 16 1                                                                                                    | 10                                                | 42.3.40.40                                                                                                    | -                                         |     |          |          |        | 1              |
| AR IN ART        |                                                                                                    |                                                   | 80.0X0(1%                                                                                                    |                                           |     |          |          |        |                |
| 单位性!             | 表 其他                                                                                                    |                                                   |                                                                                                    |                                           |     |          |          |        | 1              |
| 相来获得             | 文 単位名称                                                                                                    |                                                   |                                                                                                    |                                           |     | 1        |          |        |                |
|                  | 単位地北:                                                                                                    |                                                   | MERCINE 19                                                                                                    |                                           |     |          |          |        |                |
| 如名               | 作别 女                                                                                                    | 77 B18                                            | \$15ht2-15                                                                                                    |                                           |     | 1        |          |        | 1              |
| 业院相              | 交 南京部电大学                                                                                                    | 学历 本科                                             | 专业                                                                                                    | 管理                                        |     |          |          |        |                |
| 送信地              | i:                                                                                                    | 的政编                                               | 联系电话                                                                                                    |                                           |     |          |          |        | 1              |
| (M)              | it in the second second s | <b>郎政编</b><br>码                                   | 联系电话                                                                                                    |                                           |     |          |          |        |                |
| 则手行<br>转 4. 未 本  | 4: 乙方司嘉毕业后到甲方工作。<br>合下列情况之一,经书值作知时方后<br>行并学、人伍、截录用方因需必务员如<br>乙方被判处编码以上用罚或者和劳动<br>尽事宜,由甲乙双方依照有关法律、<br>协议作为办理(就业报到证)的依据                                                                                                    | ,本协议解除:1<br>或参加国家及地方<br>或养:5.法律、<br>法规、规章和政(<br>, | <ol> <li>甲方板酸钠或依法宣門<br/>f击塑服务项目:3.乙方<br/>法规、成策规定的其它与<br/>策规定,另行约定。</li> </ol>                                                                                                    | 载产;2.乙方<br>扭到时未取得来<br>;况。                 |     |          |          |        |                |
| ₱万(公章):<br>联系人:  | 年月                                                                                                    | Ц                                                 | *)<br>爱太<br>•21-                                                                                                    | 2<br>2<br>2<br>2<br>2<br>1<br>1<br>1<br>1 |     |          | 「<br>伊   | Ť      |                |
| 特別提示レス<br>《高校毕业生 | <《傳试书》签订后,毕业生应在3个<br>E接收函》交至毕业院校                                                                                                    | 工作日内登陆ww                                          | w.91 job.org.co报要求反                                                                                                    | 背盔约信息,并将                                  |     |          |          |        | 17             |
|                  |                                                                                                    |                                                   |                                                                                                    | 江苏省教育厅房                                   |     |          | <u></u>  | 1      | 30             |
|                  | 接收                                                                                                    | 高校毕业生各多                                           | 此两                                                                                                    |                                           |     |          |          | 1      | 97/S           |
|                  | の職務武会 工作者                                                                                                    | 8(1) :                                            |                                                                                                    |                                           |     |          |          |        | 00             |
| 经考<br>(受用。 [8183 | 做, 我单位同意接收员位 2022 副轴<br>最料16 专业, 学历人力资源瞬间 士                                                                                                    | 新聞題大学徐玮<br>业。), 法修用网                              | 役 10歳形品単創出<br>振動単方を)、古水チカ                                                                                                    | 16                                        |     |          | TTÉ      | -      |                |
| -1-078 B184      | NH112 23E2 平均A.力贝爾醫壇 至                                                                                                    | M.17 + 4142-0099                                  | n no. rank of the transmission of the transmission of the transmis | 453256音楽士伝。<br>(美音)・                      |     |          | LUC .    |        |                |
| 联系人:             | 联系电话:                                                                                                    |                                                   | 年12                                                                                                    | (重动):<br>月 日                              |     |          | F        | -      |                |
| 2022             | 902118999                                                                                                    |                                                   |                                                                                                    |                                           |     |          |          |        |                |
|                  |                                                                                                    |                                                   |                                                                                                    |                                           |     |          | THE      | 1      |                |
|                  |                                                                                                    |                                                   |                                                                                                    |                                           |     |          | -        |        |                |
|                  |                                                                                                    |                                                   |                                                                                                    | 1                                         | -1  |          | ~        |        |                |
|                  |                                                                                                    |                                                   |                                                                                                    |                                           |     |          | ED       |        |                |
|                  |                                                                                                    |                                                   |                                                                                                    |                                           |     |          | F-7.     | r      | 1              |
|                  |                                                                                                    |                                                   |                                                                                                    |                                           |     |          | אד       |        |                |
|                  |                                                                                                    |                                                   |                                                                                                    |                                           |     |          | 11       |        |                |
|                  |                                                                                                    |                                                   |                                                                                                    |                                           |     |          |          |        |                |
|                  |                                                                                                    |                                                   |                                                                                                    |                                           |     |          |          |        |                |
|                  |                                                                                                    |                                                   |                                                                                                    |                                           |     |          |          |        |                |
|                  |                                                                                                    |                                                   |                                                                                                    |                                           |     |          |          |        | 1              |
|                  |                                                                                                    |                                                   |                                                                                                    |                                           |     |          |          |        |                |
|                  |                                                                                                    |                                                   |                                                                                                    |                                           |     |          |          |        | 1              |
|                  |                                                                                                    |                                                   |                                                                                                    |                                           |     |          |          |        |                |
|                  |                                                                                                    |                                                   |                                                                                                    |                                           |     |          |          |        |                |
|                  |                                                                                                    |                                                   |                                                                                                    |                                           |     |          |          |        | dris.          |
|                  |                                                                                                    |                                                   |                                                                                                    |                                           |     |          |          |        | and the second |
|                  |                                                                                                    |                                                   |                                                                                                    |                                           |     |          |          |        | Ule I          |
|                  |                                                                                                    |                                                   |                                                                                                    |                                           |     |          |          |        |                |
|                  |                                                                                                    |                                                   |                                                                                                    |                                           |     |          |          |        | -              |
|                  |                                                                                                    |                                                   |                                                                                                    |                                           |     |          |          |        | 5000           |
|                  | - 45 00 -                                                                                                    | t x DA                                            | MARA                                                                                                    | 1. Con                                    |     |          |          |        | 39             |
|                  |                                                                                                    | AVEN                                              | 四城(6767167114                                                                                                    | 25                                        |     |          |          |        |                |
|                  |                                                                                                    |                                                   |                                                                                                    |                                           |     |          |          |        |                |
|                  |                                                                                                    | A.                                                | <b>W</b>                                                                                                    |                                           |     |          |          |        |                |
|                  |                                                                                                    | Æ.                                                | 26                                                                                                    |                                           |     | ×-       |          |        | 1              |
|                  |                                                                                                    |                                                   |                                                                                                    |                                           |     |          |          |        |                |
|                  |                                                                                                    |                                                   |                                                                                                    |                                           |     |          |          |        |                |

7. 等待学校审核, 生成就业派遣方案。